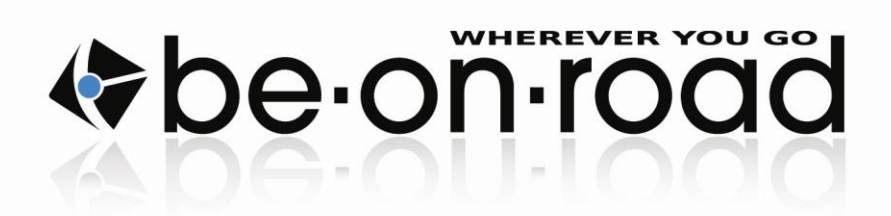

# BE-ON-ROAD navigációs szoftver

# Használati utasítás

www.beonroad.com

v2.1 HU

| 1. Т | TELEPÍTÉS WINDOWS CE és WINDOWS MOBILE eszközökre | . 1      |
|------|---------------------------------------------------|----------|
| 1.1. | RENDSZERKÖVETELMÉNYEK                             | . 1      |
| 1.2. | A TELEPÍTÉS ELŐKÉSZÍTÉSE                          | . 1      |
| 1.3. | TELEPÍTÉS                                         | . 2      |
| 1.4. | A SZOFTVER AKTVÁLÁSA                              | . 3      |
| 1    | .4.1. AKTIVÁLÁS AZ INTERNETEN                     | . 3      |
| 1    | .4.2. AKTIVÁLÁS SMS-BEN .VAGY HONLAPON            | . 3      |
| 2. E | BEVEZETÉS                                         | . 4      |
| 0.1  |                                                   |          |
| 2.1. | FONTOS GOMBOK                                     | .4       |
| ۷.۷. | FOMENU                                            | . 5      |
| 3. A | A TERKEP                                          | . 6      |
| 3.1. | TÉRKÉP MÓDOK                                      | . 7      |
| 3    | B.1.1. Navigációs mód                             | . 7      |
| 3    | 3.1.2. "Észak" mód                                | . 7      |
| 3    | 3.1.3. Térkép böngésző mód                        | . 7      |
| 3.2. | A TERKEP VALASZTOTT PONTJAI                       | . 7      |
| 3    | 3.2.1. Ures pont a térképen                       | .7       |
| 3    | 3.2.2. Létező pont a térképen                     | .7       |
| 3.3. | UIVONAL IERVEZESE A IEKKEPEN                      | . 8      |
| 3    | 0.3.1. Uj utvonal tervezese                       | . ð      |
| 2 A  | A GYORSMENIÜ                                      | .9       |
| 3.4. | Α ΟΤΟΚΟΜΕΝΟ<br>ΒΕΜΙΤΑΤΟ ΜΟD                       | ج.<br>م  |
| 5.5. | , , ,                                             | . /      |
| 4. U | JTVONALTERVEZES                                   | 10       |
| 4.1. | POI (Fontos pontok)                               | 10       |
| 4    | P.1.1. POI (Fontos Pontok) keresése               | 10       |
| 4    | 1.1.2. Városban                                   | 11       |
| 4    | k.1.3. Címhez közel                               | 11       |
| 4    | 1.1.4. Aktuális pozícióhoz közel                  | 11       |
| 4    | .1.5. Uticélhoz közel                             | 11       |
| 4    | 1.6. Végig az útvonalon                           | 11       |
| 4    | 4171 Kedvencek                                    | 12       |
|      | 4.1.7.1. Kedvencek                                | 12       |
|      | 4.1.7.3. Kedvencek szerkesztése                   | 12       |
| 4.2. | СІ́М                                              | 14       |
| 4.3. | KOORDINÁTÁK                                       | 15       |
| 4.4. | ÚTVONALTERVEZŐ                                    | 15       |
| 4.5. | ELŐZMÉNYEK                                        | 15       |
| 5. S | ZOLGÁLTATÁSOK                                     | 16       |
| 5 1  | ΙΔΟΊΑΡΑς                                          | 16       |
| 5.1. |                                                   | 10<br>16 |
| 5.2. |                                                   | 10       |
| 6. E | BEALLITASOK                                       | 17       |
| 6.1. | ÚTVONAL                                           | 17       |
| 6    | 5.1.1. UTVONALBEALLITASOK                         | 17       |
| 6    | 5.1.2. UTVONAL TÖRLESE                            | 17       |
| 6    | 0.1.3. UTITERV                                    | 17       |
| 6    | 0.1.4. UIVUNALINFU                                | 17       |
| 6    | 6.1.5.1 Falvátal                                  | 18       |
|      |                                                   | 10       |

| 6.1.5.2.  | Műveletek a rögzített útvonallal |    |  |  |
|-----------|----------------------------------|----|--|--|
| 6.2. TÉR  | KÉP                              |    |  |  |
| 6.2.1.    | POI(Fontos Pontok)               | 19 |  |  |
| 6.2.2.    | Címkék                           | 19 |  |  |
| 6.2.3.    | Kedvencek                        | 19 |  |  |
| 6.2.4.    | Auto zoom                        |    |  |  |
| 6.3. MEO  | GJELENÍTÉS                       |    |  |  |
| 6.3.1.    | Háttérkép                        |    |  |  |
| 6.3.2.    | Nappali/Éjszakai mód             |    |  |  |
| 6.3.3.    | Háttérvilágítás                  |    |  |  |
| 6.3.4.    | Elforgatás                       |    |  |  |
| 6.4. ÚTA  | NKADÁLY                          |    |  |  |
| 6.5. Reno | lszer                            |    |  |  |
| 6.5.1.    | Hang                             |    |  |  |
| 6.5.2.    | GPS infó                         |    |  |  |
| 6.5.3.    | Nyelv                            |    |  |  |
| 6.5.4.    | Névjegy                          |    |  |  |
| 6.5.5.    | Szoftver infó                    |    |  |  |
| 6.5.6     | Sebességkorlátozások             |    |  |  |

# 1. Telepítés Windows CE és Windows Mobile eszközökre

### 1.1. Rendszerkövetelmények

- Windows CE 5.0 vagy CE 6.0 operációs rendszer, Windows Mobile 5.0, 6.0 vagy 6.5. A Windows Phone 7 nem támogatott.
- Képernyö felbontás: 480x272, 320x240, 240x320, 400x240, 240x400.
- Minimum 64MB RAM.
- SD, SDHC vagy 4 GB-os micro SD memória kártya.
- Beépített GPS modul.

# 1.2. A telepítés elökészítése

Figyelmeztetés! Memóriakártyára történö telepítés előtt ajánlatos a kártyát formázni!

Futtassuk a bor3\_wp\_xx\_2010-04.exe.-t, válasszunk nyelvet, adjuk meg a "Beon-road Wizard" telepítésének helyét és indítsuk el a telepítést. A "Be-on-road Wizard" automatikusan elindul. A licensz elfogadása után két telepítési mód közül választhatunk (memóriakártyára vagy közvetlenül a navigációs eszközre).

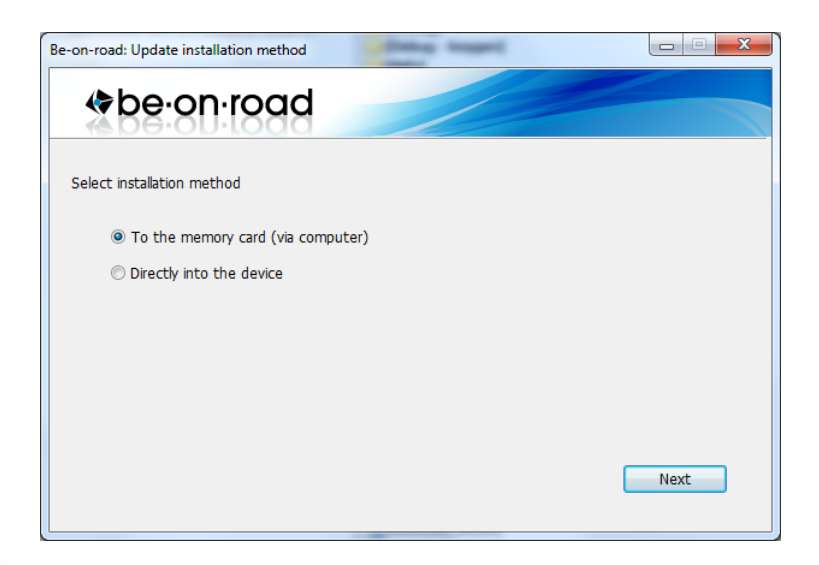

# 1.3. Telepítés

A következö ablakban a telepítés komponenseinek listájából a felhasználó választhat a telepítendö vagy eltávolítandó komponensek közül. Tovább: klikk az "Install" gombra.

|              | Package name                               | Size      | Device | For instal  |
|--------------|--------------------------------------------|-----------|--------|-------------|
| Installation | - Be-on-road                               |           |        |             |
|              | Be-on-road                                 | 30.32 MB  |        | 3.0.20.7930 |
| Update       | - Maps                                     |           |        |             |
|              | - 🔽 Albania                                | 0.27 MB   |        | 20100401    |
|              | - 🔽 Bulgaria                               | 35.08 MB  |        | 20100401    |
|              | <ul> <li>Bosnia and Herzegovina</li> </ul> | 0.21 MB   |        | 20100401    |
|              | Belarus                                    | 0.27 MB   |        | 20100401    |
|              | Czech republic                             | 100.34 MB |        | 20100401    |
|              | Estonia                                    | 23.87 MB  |        | 20100401    |
|              | - 🔽 Croatia                                | 24.45 MB  |        | 20100401    |
|              | - Hungary                                  | 62.40 MB  |        | 20100401    |

A telepítés befejeztével (ha minden komponens sikeresen telepítve lett) kiléphetünk a programból. Ezután vegyük ki a kártyát a számítógépböl (amennyiben a memóriakártyára telepítettünk), majd a navigációs eszközünkbe helyezve futtassuk a be-on-road.exe file-t.

# 1.4. A szoftver aktiválása

### 1.4.1. Aktiválás az interneten

Az eszköz első indításakor adjuk meg a rendelkezésre álló regisztrációs kódot, (pl.: ABC1D-E2FG3-HI45J-6K7L8) Kötöjelet nem kell írni!

|    | ADD SERIAL NUMBER |           |   |       |   |   |   |   | 16:35        |
|----|-------------------|-----------|---|-------|---|---|---|---|--------------|
| -  | 1.100             | 1991 - AN |   | 10.01 |   |   |   |   | 1 23         |
|    |                   |           |   |       |   |   |   |   |              |
|    |                   |           |   |       |   |   |   |   | -            |
|    |                   |           |   |       |   |   |   |   |              |
| Q  | w                 | E         | R | т     | Y | U | 1 | 0 | Р            |
| Α  | s                 | D         | F | G     | н | J | к | L |              |
| JA | z                 | x         | с | v     | в | N | м |   | +            |
|    | < AB              |           |   |       |   |   |   |   | $\checkmark$ |

Amennyiben az eszköz aktív kapcsolatban van az internettel, sikeres regisztráció esetén a következö képernyö jelenik meg

| -    |      |     | AD       | D SERIA         | LNUMB           | ER     |     |     | 14:09  |
|------|------|-----|----------|-----------------|-----------------|--------|-----|-----|--------|
| -    | -    |     |          |                 |                 |        |     |     | 1 23   |
|      |      | _   |          |                 |                 |        | _   | 100 |        |
|      |      |     |          |                 |                 |        |     |     |        |
|      |      | Sei | rial nui | mber w<br>activ | as suc<br>ated! | cessfu | lly |     |        |
| 0    | w    | F   |          |                 |                 |        |     | 0   | Р      |
| 4    |      |     |          | 0               | 0               | _      |     |     | -      |
| A    | S    | 0   | F        | GV              | н               | J      | K   | L   |        |
| - YA | z    | x   | с        | v               | В               | N      | м   |     | +      |
|      |      |     |          |                 |                 |        |     |     |        |
|      | K AB |     |          |                 |                 |        |     |     | $\sim$ |

### 1.4.2. Aktiválás SMS-ben vagy honlapon.

Aktiválni a gyártó honlapján: <u>http://www.beonroad.com</u> vagy a +420 777 057 277-es mobilszámra küldött SMS -sel is lehet.

Míg az elsönél a 20-jegy regisztrációs kóddal, addig az SMS esetében a következö formában kell az eszközt aktiválni:

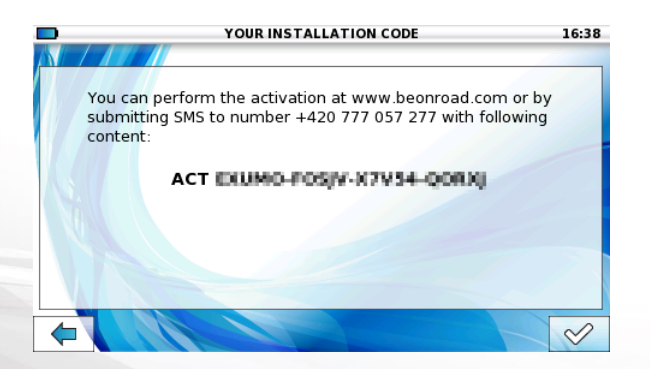

# 2. Bevezetés

A "Be-on-road" hordozható eszközök navigációs szoftvere. Az eszköz úthálózathoz viszonyított helyzetének pontos meghatározása teszi lehetövé a felhasználó navigációját két vagy több meghatározott pont között. A készülék érintképernyös kijelzöjén soför (gépjármű vezetésekor) és gyalogos mód is választható.

# 2.1. Fontos gombok

Bizonyos gombok csak bizonyos esetekben használhatók. Például; az Útvonal információ gomb csak már meglévö útvonalterv esetén aktív.

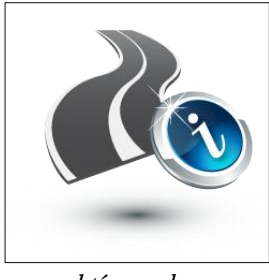

aktý gomb

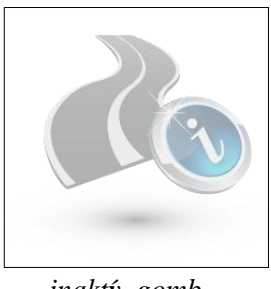

inaktý gomb

**Vissza gomb** A gomb lenyomásakor a felhasználó az elözö menübe jut, folyamatosan nyomva tartva pedig visszavisz a fömenübe.

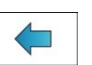

| Útvonal        |                  | Keresés               |                                                                                                    |
|----------------|------------------|-----------------------|----------------------------------------------------------------------------------------------------|
| Billentyüzet   |                  | Billentyüzetet elrejt | $\bigtriangledown$                                                                                                    |
| Elfogad        | $\checkmark$     | Szerkeszt             | Ŋ                                                                                                    |
| Hozzáad        | 4                | Megnyitás             |                                                                                                    |
| Mentés         |                  | Tōrōi                 | A Contraction of the second second se |
| Indít          | $\triangleright$ | Térkép                |                                                                                                    |
| álasztott pont |                  |                       |                                                                                                    |

# 2.2. Fömenü

A program indításakor a FÖMENÜ látható

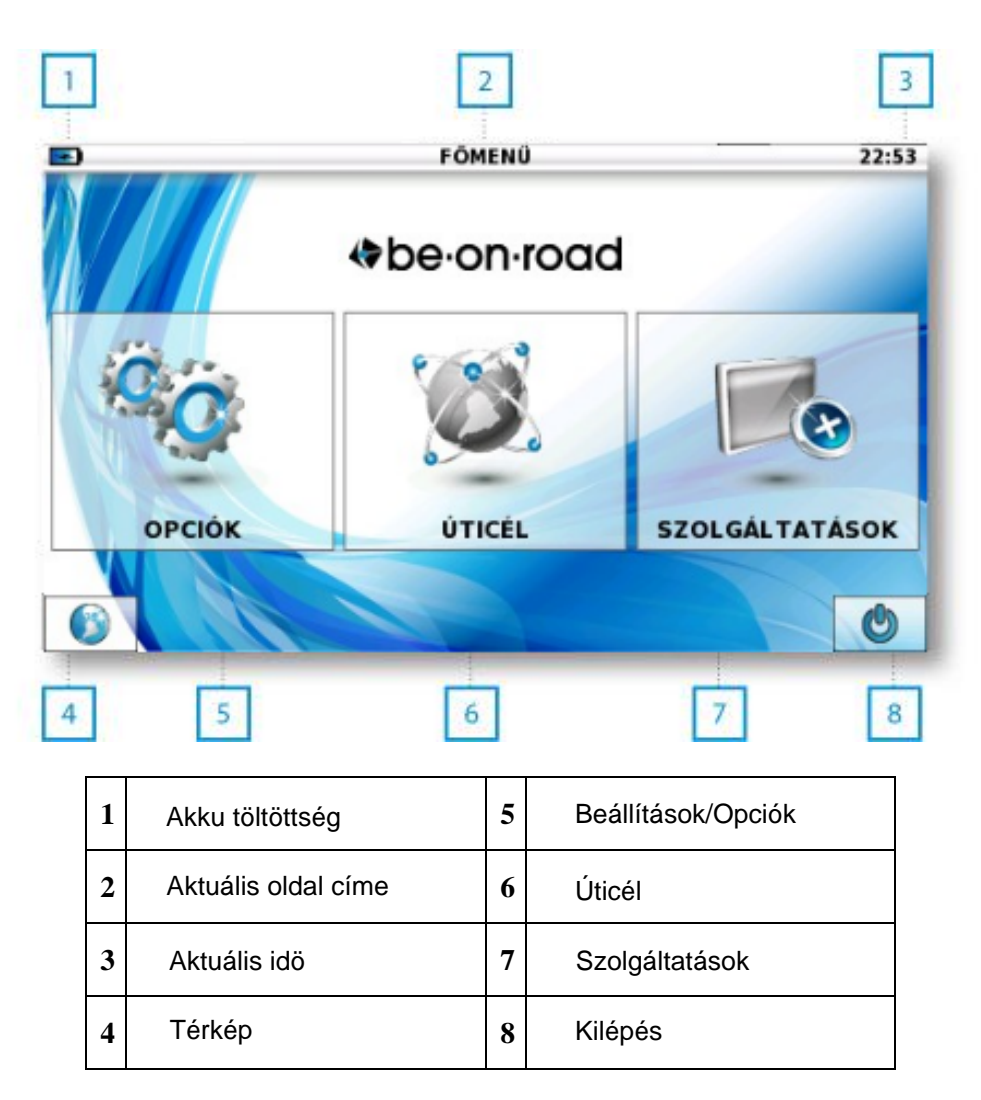

# 3. A térkép

A térkép elemeinek száma változhat a különbözö program-módok, a tervezett útvonal vagy a választott módok megjelenített elemeinek függvényében.

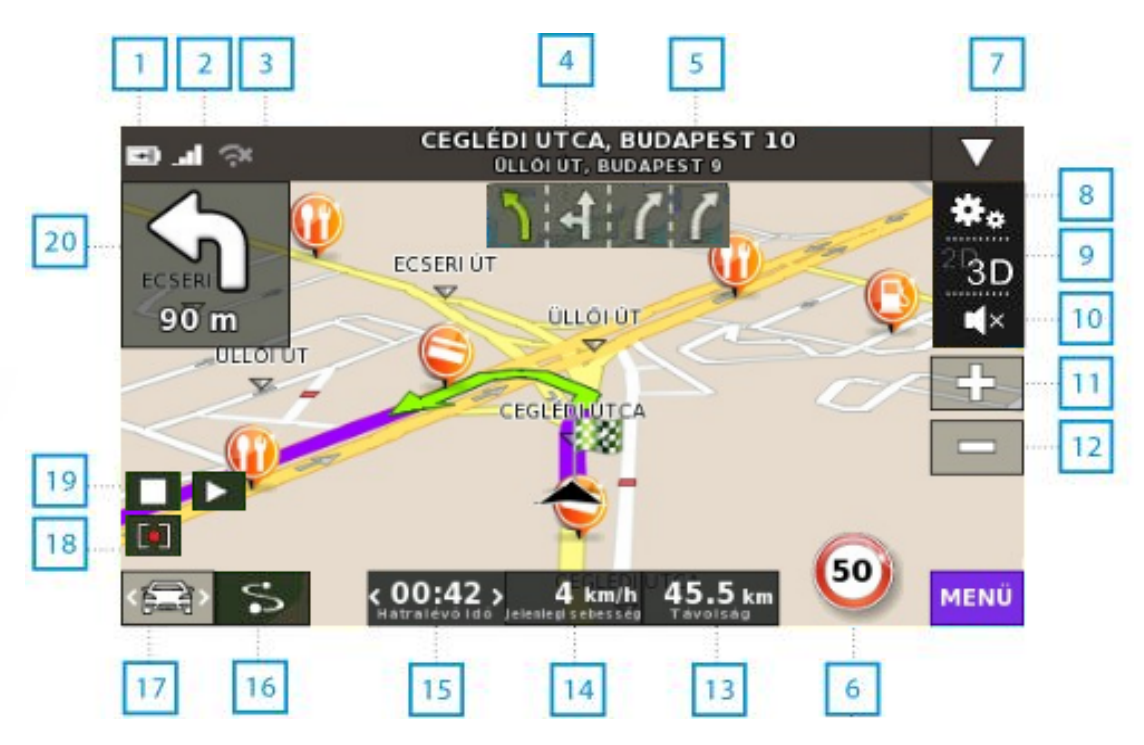

| 1  | Akkumulátor töltöttsége                                                                               |
|----|----------------------------------------------------------------------------------------------------|
| 2  |                                                                                                    |
| 2  |                                                                                                    |
| 3  | GPRS kijelzo                                                                                          |
| 4  | Forgalmi sáv navigátor                                                                                |
| 5  | Útvonal jelenlegi és következö utcájának neve (ráklikkelve információk a térképen látható elemekröl). |
| 6  | Sebességhatárok az aktuális útvonalon (ha van).                                                       |
| 7  | Gyorsmenü.                                                                                            |
| 8  | Térkép beállításai                                                                                    |
| 9  | 2D/3D váltás                                                                                          |
| 10 | Hang ki/be                                                                                            |
| 11 | Zoom be                                                                                               |
| 12 | Zoom ki                                                                                               |
| 13 | Távolság végcéltól                                                                                    |
| 14 | Aktuális sebesség                                                                                     |
| 15 | ldö információ (aktuális idö/hátralév a végcélig/érkezés ideje).                                      |
| 16 | Tervezett útvonal megjelenítése                                                                       |
| 17 | Térkép mód ki/be kapcsolása                                                                           |
| 18 | Útvonal rögzítés kijelzÿ                                                                              |
| 19 | Rögzített útvonal lejátszás start/stop                                                                |
| 20 | Aktuális és következö manöver kijelzö<br>(klikk rá: Gyorsmenü)                                        |

# 3.1. Térkép módok

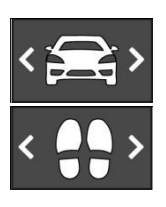

### 3.1.1. Navigációs mód

Helyzetünket a képernyö aljának közepén egy nyíl jelzi, mely mozgásunkat a térképen állandóan követi. Ha az "Automata Zoom" aktív, akkor a terepnek megfelelöen ráközelít (pl. városban, utcán haladva), vagy pedig (pl. országúton autópályán haladva) a térkép madártávlati képét mutatja. A Navigációs módban a térképen "böngészni" nem lehet.

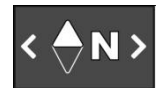

# 3.1.2. "Észak" mód

Ez megegyezik a "Navigációs" móddal, azzal a különbséggel, hogy a nyíl -azaz valós helyzetünk- a képmezö közepén jelenik meg, és állandóan észak felé mutat. "Böngészni" a térképen ebben a módban sem lehet.

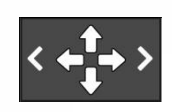

### 3.1.3. Térkép böngészö mód

Ebben a módban a képernyöt ujjal érintve lehet a térkép "tárgyai" között böngészni. Pl.: átnézhetjük a tervezett útvonal részleteit, számunkra érdekes, vagy fontos pontokat (POI) és ezeket el is menthetjük. Ebben a módban egész útvonalakat tervezhetünk meg. Ez a mód választható a "Térkép" gombbal, vagy "Navigációs" illetve "Észak" módban térkép-váltással.

# 3.2. A térkép választott pontjai

### 3.2.1. Üres pont a térképen

A térkép egy üres pontjára klikkelve egy ikon jelenik meg. Amennyiben ez a térkép egy útjának közelében történik, akkor a felbukkanó "Választott pontok szerkesztési lehetőségei" menüpont a következő műveleteket teszi lehetővé:

#### Navigálás

Útvonaltervezés a jelenlegi pozícióból a választott pontig.

#### Hozzáadás útvonalhoz

A választott pontot útvonalhoz köti.

#### Pozíció mentése

Pozíciót menti "Kedvenc"-ként

#### Lezár/Felold szakaszt

Blokkolja/ vagy engedélyezi az áthaladást az útvonal választott szakaszán

### 3.2.2. Létezö pont a térképen

Ha a térkép egy tárgyára klikkelünk, akkor a tárgy fajtájától függöen a következő lehetőségek közül választhatunk:

### Indulási pont, Áthaladási pont, Végcél

### **Tōrōl**

Törli az útvonal választott pontját.

### POI (Fontos Pontok):

### **Navigálás**

Útvonal tervezés a jelenlegi pozícióból a választott POI-ig.

### Hozzáadás útvonalhoz

A választott POI-t útvonalhoz köti. Bövebben lásd az "Útvonaltervezö" fejezetben.

### Infó

Ez az opció a POI-ról ad részletes információt.

### Pozíció mentése

Menti a POI-t mint "Kedvenc" helyszínt..

### Kedvenc:

### Tervezés

Útvonaltervezés a jelenlegi pozícióból a választott "Kedvenc" pontig .

### Hozzáadás útvonalhoz

A választott pontot útvonalhoz köt. Bövebben lásd az "Útvonaltervezö" fejezetben.

### Infó

Ez az opció a "Kedvenc" pontról ad részletes információt.

### **Törlés**

Törli a "Kedvenc" pontot.

# 3.3. Útvonal tervezése a térképen

### 3.3.1. Új útvonal tervezése

Váltsunk a Térképböngészö módba. Válasszuk ki a térkép egy pontját, amellyel tervezni kívánunk. Ráklikkelve: a "Választott pontok szerkesztési lehetöségei" üzenet jelenik meg. Erre klikkelve válasszuk a "Hozzáadás útvonalhoz" menüpontot. Ekkor a következö lehetöségek közül választhatunk:

#### Start

Amennyiben az útvonal nem az imént választott pontból, hanem az aktuális pozíciónkból fog indulni, akkor ne ezt az opciót használjuk. Ha mégis ebböl indulna az útvonal, akkor ezt Start-pontként megjelölve a program további pontokat kér az útvonal képzéséhez. Komplett útvonalhoz végcél-pont megjelölésére van szükség.

### Köztes pont

Áthaladási pontot ad az útvonalhoz.

8

### Végcél

Ha végcél-pontot adunk meg, akkor a program azonnal kalkulálni kezd. Amennyiben a kiindulási pontot már megadtuk, akkor a program innen indítja a tervezést, ha nem, akkor az éppen aktuális pozíciónkból. GPS jel hiányában a szoftver annak meglétéig várakozik.

### 3.3.2. Tervezett útvonal szerkesztése.

Kiindulási (Start)-pont megadása esetén a program megkérdezi, hogy új útvonalat kívánunk-e létrehozni, vagy már meglévöt szerkeszteni. Ha az utóbbi opciót választjuk, akkor a Start-pont a megadott új helyére, az Útvonal pedig újratervezésre kerül. Amennyiben új útvonalat kívánunk létrehozni, akkor a program törli a meglév útvonalat az összes pontjával együtt. Új Tranzit-, vagy Végcél-pontok megadása az Útvonal újratervezését eredményezi.

# 3.4. A Gyorsmenü

Az útvonal megtervezése után az "Aktuális manöver" gombra klikkelve a "Gyorsmenü" jelenik meg az útvonal gyors kezelése érdekében.

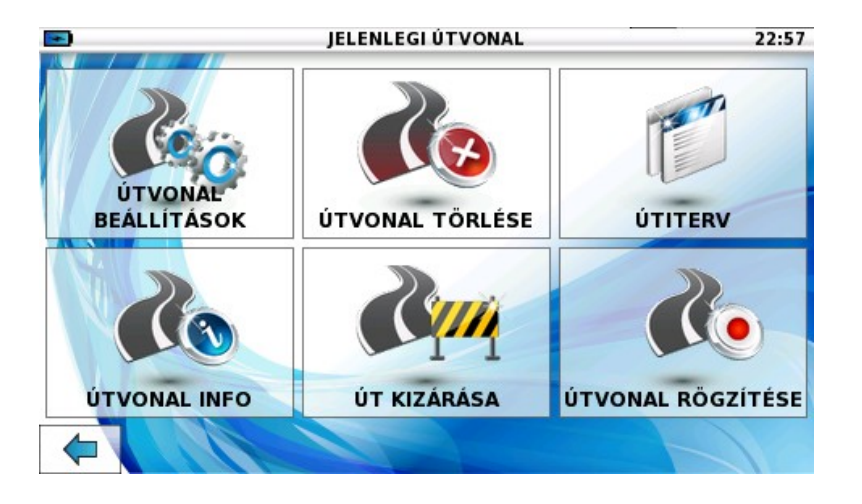

# 3.5. Bemutató mód

Ez az opció a tervezett útvonal szimulációját teszi lehetövé. A képernyön láthatjuk az egész útvonalat, mintha azon éppen "élöben" utaznánk végig. A "Bemutató mód" megtekintéséhez olyan Útvonalat kell tervezni, amelyik nem GPS pozícióból indul ki. A bemutató indításához a térkép bal oldalán lévö Play (Lejátszás) gombra kell kattintani.

# 4. Útvonaltervezés

# Figyelem: A program alapbeállításként nem zárja ki, hogy a tervezett útvonal fizetős szakaszokat is tartalmazzon. Ez a beállítás változtathatól

A Fömenü nyitó-oldalon klikkeljünk a Végcél gombra. Ekkor az ábrán látható ablak jelenik meg a választható lehetségekkel. Miután célpontot választottunk, újabb menü jelenik, melyben kedvünk szerint az adott helyre navigálhatunk, megjeleníthetjük a térképen, vagy elmenthetjük a "Kedvencek" közé.

A lehetőségek a Végcél keresésére a következök:

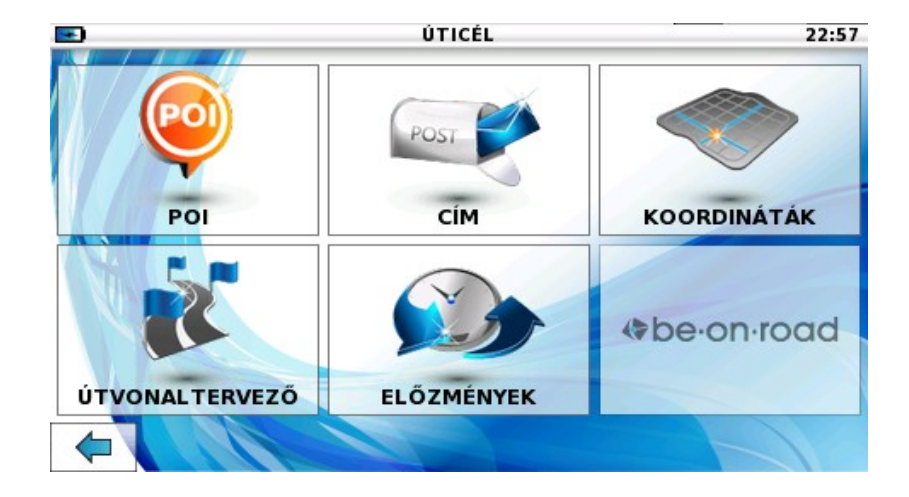

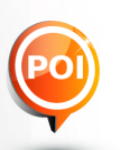

# 4.1. POI (Fontos Pontok)

POI - (Points of Interest): fontos, azaz jelentöséggel bíró pontok (repterek, kórházak, szálláshelyek, üzletek, benzinkutak, látnivalók stb...). A keresés megkönnyítése érdekében kategóriákra és alkategóriákra vannak osztva.

# 4.1.1. POI (Fontos pontok) keresése

Az alábbi ábra opciói közül választhatunk a POI-k keresésekor. A kijelzö a kereshetö kategóriák listáját mutatja. Ha a lista üres, akkor nincs kereshetö Fontos Pont (POI) amit választani lehetne. Válasszuk azt a kategóriát, aztán annak alkategóriáját, amelyikben keresni akarunk. A kategóriákban való hosszas keresgélést elkerülhetjük, ha egyszeren a "Keresés" (Search) gombra kattintunk, ekkor az összes létez Fontos Pont egy listán jelenik meg. Amennyiben túl hosszú ez a lista, a "Billentyüt Mutat" gomb érintése után rövid keresési kritérium megadásával szükíthetjük a keresett pontok számát.

Fontos Pontokat (POI) a következö kritériumok alapján kereshetünk:

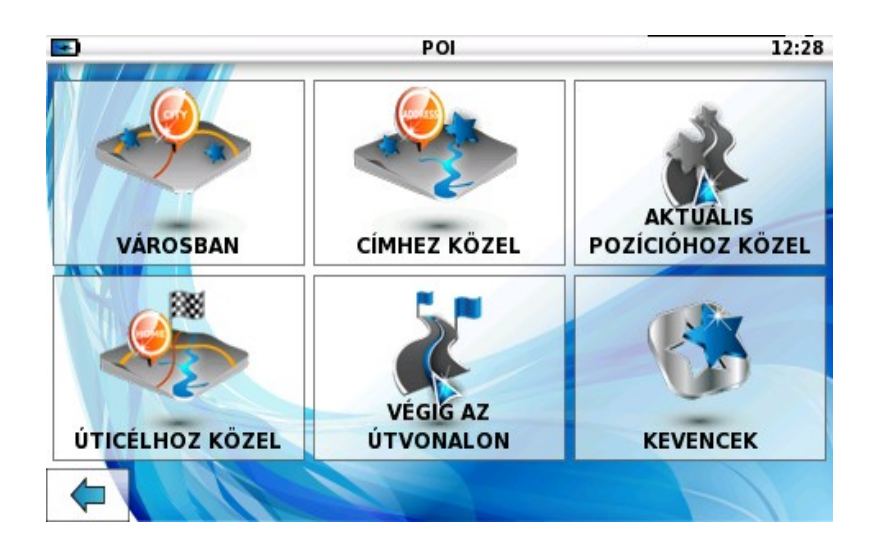

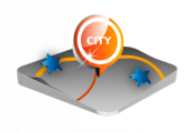

# 4.1.2. Városban

Figyelem: Nagyobb városokban a keresés lassú lehet. Amennyiben bizonyos támpontok rendelkezésre állnak (utcanév, kerület, stb..), akkor egyszeűrbb a "Címhez Közel" keresést használni.

Válasszunk várost, POI kategóriát és a választott város POI-jait.

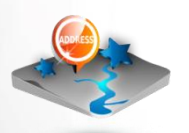

# 4.1.3. Címhez közel

Válasszunk várost, utcát, házszámot, amelyhez közel keresünk POI-t.

# 4.1.4. Aktuális pozicióhoz közel

A program adott helyzetünk 20 km-es körzetében keres a választott POI kategóriában. Amennyiben éppen nincs élö GPS kapcsolatunk, akkor a program az utolsó ismert pozícióhoz viszonyított távolságban keres.

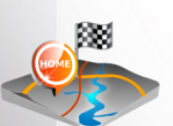

# 4.1.5. Úticélhoz közel

Végcéltól 20 km-es körzetben keresi a POI-kat.

### 4.1.6. Végig az útvonalon

Választott útvonalunk aktuális helyzetünktöl mért 50 km-es szakaszán, 500 méterre az út mentén keresi a POI-kat.

### 4.1.7. Kedvencek

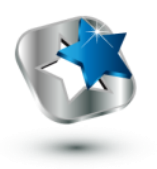

A "Kedvencek" a POI-k azon kategóriája, melyeket a felhasználó választ magának. A térkép bármely pontját menthetjük ebbe a kategóriába. A térkép kiválasztott pontját a "Pozíció Mentése" opcióval menthetjük el, miután a Kedvencek típusát is kiválasztottuk. (lásd.:4.1.7.1.)

Kedvenceket más programokból is lehet importálni. Erröl bövebben a "Kedvencek szerkesztése" címszó alatt találunk információt.

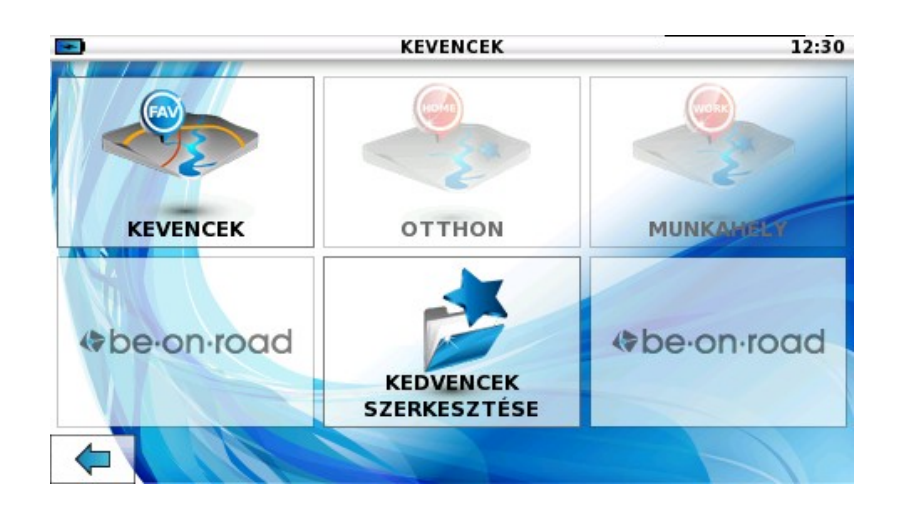

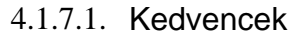

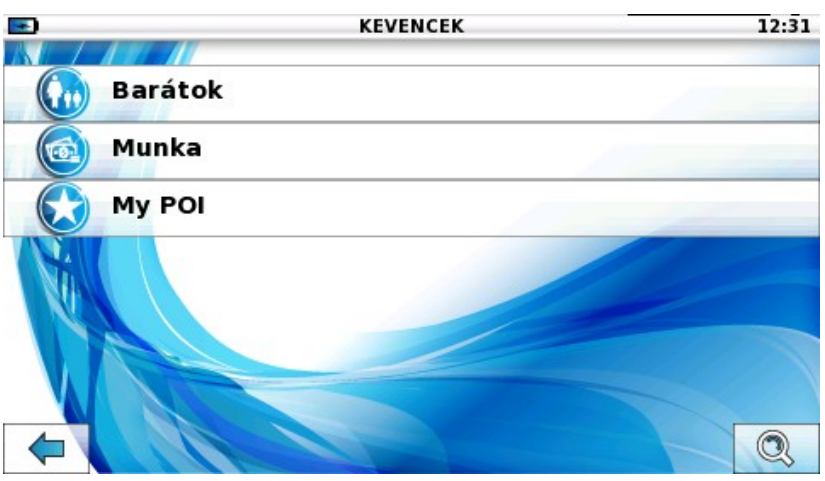

Ebben a menüpontban az általunk létrehozott POI kategóriák találhatóak. A keresési művelet ugyanaz, mint a POI-kinál, új kategória a "Kedvencek szerkesztése" funkcióban hozzáadható.

### 4.1.7.2. Munka és Otthon

A "Munka és Otthon" a Kedvencek talán legfontosabb kategóriája. A leggyakrabban használt címek gyors elérését teszi lehetövé.

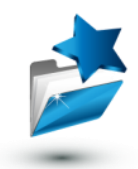

### 4.1.7.3. Kedvencek szerkesztése

Ebben a menüpontban hozzáadhatjuk, szerkeszthetjük és törölhetjük a Kedvencek bármely kategóriáját. Más programok importálása is itt eszközölhető.

#### Kategória hozzáadása

Klikkeljünk a Hozzáad gombra, aztán valamelyik kategóriára. A kijelzön egy billentyüzet és a választott kategória neve jelenik meg. Töröljük az elözö nevet és adjuk meg az új kategória nevét. Ezután klikkeljünk az "Elfogad" gombra. Amennyiben az aktuális ikont másikra cserélnénk, akkor klikkeljünk a kategória ikonjára és válasszunk a felajánlott képek közül.

#### Törlés és szerkesztés

Klikkeljünk a "Szerkeszt" gombra a szerkeszteni kívánt kategória mellett. A felbukkanó menüben klikkeljünk megint a "Szerkeszt" gombra, ekkor a kategória-szerkesztö oldal jelenik meg. A név és ikon cseréje ugyanúgy történik, mint a Hozzáadás opciónál. A "Törlés" gombbal törölhetö a kiválasztott kategória a hozzá tartozó összes POI-val együtt.

#### Import

Ezzel az opcióval történik a POI-k tömeges importálása (radar, kastélyok, látnivalók, stb.) Az importálásra szánt fájlokat a kedvencek/import mappába kell másolnunk. Ilyen fájlokat nagy mennyiségben a http://www.poi.cz. internet címen találhatunk. Ezen fájlok kiterjesztésének mindig CSV.-nek kell lennie. (pl.: motelek.csv). A legtöbb kategória a kategóriával azonos nevü képeket is tartalmaz, ezekhez pedig mindig ".bmp" kiterjesztés tartozik.

Az importálás folyamata: elöször a "Nyit", majd a "Hozzáad" gombra klikkelés után kiválasztjuk az importálandó fájlt/fájlokat. Az "Elfogad" gombbal megerösítjük szándékunkat. A Start gombbal indítjuk a POI.-k importálását. A müvelet befejeztével ugyanúgy használhatjuk az importáltakat, mint a többi, elözöleg "Kedvencekben" tárolt POI-t.

# **4.2.** Cím

POST

A leggyakrabban használt végcéltípus a Cím.

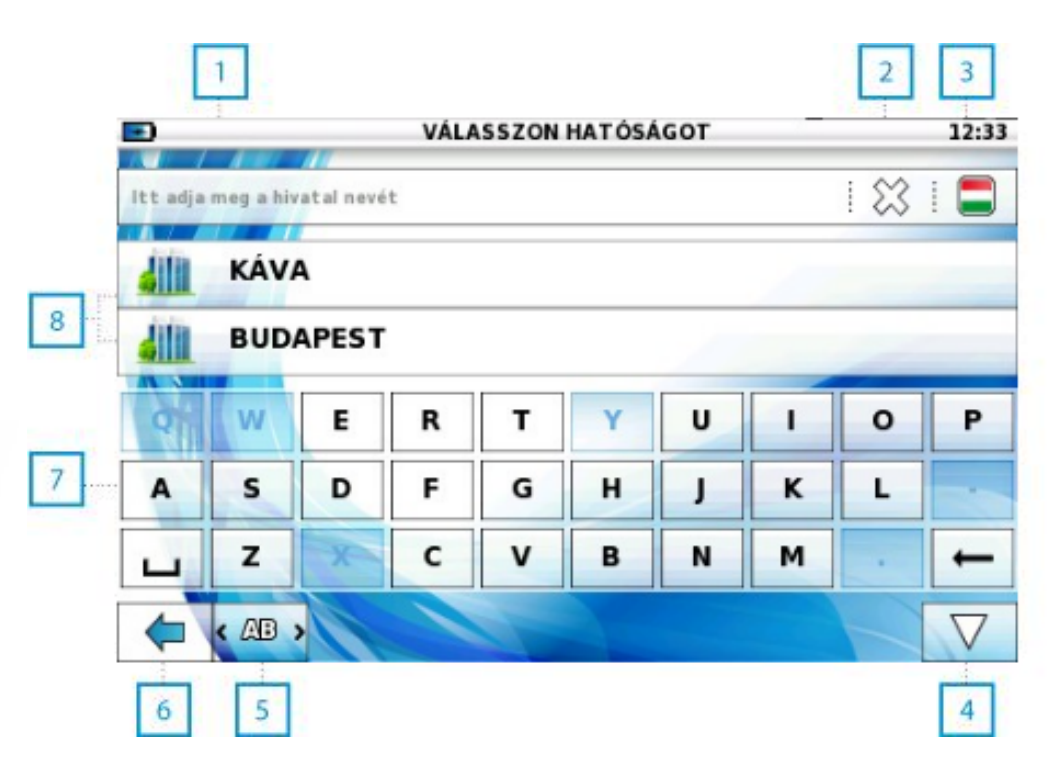

| 1 | Írásra kijelölt mezö.                                                       |
|---|-----------------------------------------------------------------------------|
| 2 | Összes karakter törlése.                                                    |
| 3 | Ország választása. A gomb érintése után az országok<br>listája jelenik meg. |
| 4 | Billentyüzet elrejtése.                                                     |
| 5 | Aktív billentyü/billentyü váltás.                                           |
| 6 | Vissza.                                                                     |
| 7 | Okos billentyü.                                                             |
| 8 | Keresés eredménye.                                                          |

Figyelem: Ha már előzőleg használt címet keresünk, akkor érdemes előszőr a "Keresés eredménye" mezőben vizsgálódni. Korábbi keresések eredményel vannak itt listázva; legújabbaktól a legrégebblekig, az aktuális ország címel. Ha a keresési "Archívum"-ot töröljük, valamint a program legelső használatakor, az összes cím ABC sorrendben szerepel ezen a listán. A név bevitelekor, a leütött betűsomak megfelelően, a listán szereplő városok nevét ajánija fel a program.

Ha keresésünkhöz országot akarunk váltani, akkor elég a kis zászló-ikorra kattintanunk és azonnal választhatunk megfelelöt a lenyíló országok Addig írjuk a keresendö város nevének betüit, amíg az meg nem jelenik s, akkor csak rá kell klikkelni. A müvelet ugyanez az utcanevek és a házszám estében is. Ha nem tudjuk az utca nevét, akkor kattintsunk az "Útvonaltervezö" gombra a képmezö jobb alsó sarkában. A program ekkor a városközpontba navigál. Ugyanez a gomb a házszám keresésekor csak az adott utcához tervez, nem pedig egy adott házhoz.

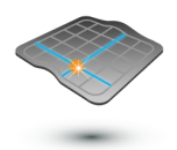

# 4.3. Koordináták

Koordinátákat a következÿképpen adhatunk meg:

Fok° (49.169°) - FF.fff Fok° Perc' (49° 10.140') - FF PP.ppp Fok° Perc' Másodperc" (49° 10'08.4") - FF PP MpMp.mpmpp Ha koordináták alapján szeretnénk egy adott pontba eljutni, akkor attól minimum 8 km-re kell lennünk, különben a rendszer nem tud útvonalat tervezni.

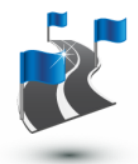

# 4.4. Útvonaltervezö

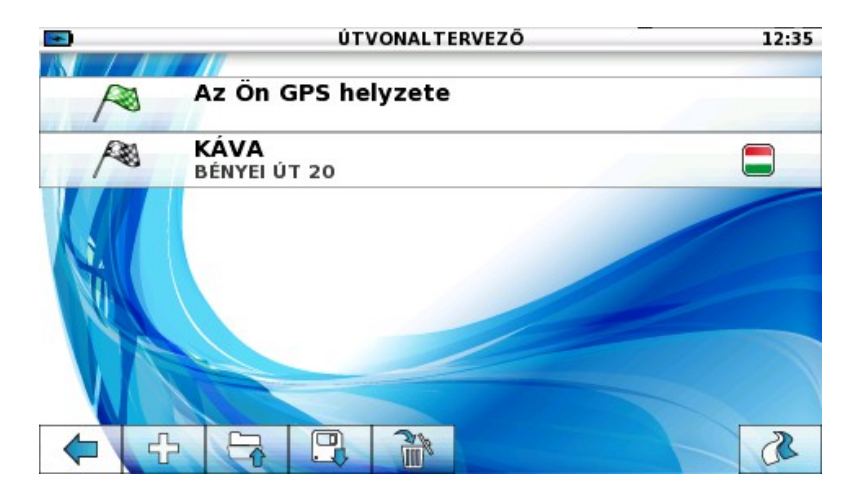

Az Útvonaltervező bonyolult és hosszú utak tervezésében segíti a felhasználót. Az ilyen útvonalak tartalmazhatnak a kiindulási ponton és a végcélon kívül köztes (áthaladási) pontokat is. Bármilyen típusú célpont hozzáadható az útvonalhoz és ezek szabadon kombinálhatók. Ezt a "Hozzáad" gombra kattintva és a megfelel céltípust választva tehetjük meg.

Bizonyos elemekkel további műveletek végezhetőek. Ezekre kattintva menük nyílnak újabb műveleti lehetőségek listájával. Az elemek törölhetőek és sorrendjük szabadon változtatható. Bármely útvonal elmenthető és bármikor újra betölthető. Ha a kiindulásunk "Indulás GPS-böl", akkor a program az aktuális helyzetünkböl tervezi az útvonalat, amennyiben van GPS jelünk. Ha nincs jel, akkor annak meglétéig a program várakozik.

Kívánság szerint választhatunk más kiindulási pontot is (pl: cím), a program ebben az esetben a kívánt pontból tervez útvonalat, a térképre helyezi, és ha szükséges, indíthatjuk a tervezett út szimulációját.

# 4.5. Elözmények

Az Elözmények a korábban bevitt útvonalak listáját tartalmazza.

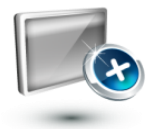

# 5. Szolgáltatások

# Figyelem: a szolgáltatások ingyenesek, de az adatok letöltése díjköteles adatforgalmat generálhati

Ha az erre szolgáló szoftver telepítése után a program kérdésére, hogy kapcsolódjon-e a szolgáltatóhoz, igenlö a válasz, akkor a kapcsolat automatikusan létrejön. A "Beállítások" menüpont alatt változtathatóak a kapcsolódás paraméterei.

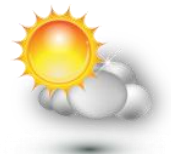

# 5.1. Idöjárás

Az idöjárás funkció lehetövé teszi, hogy a felhasználó informálódhasson egy adott helyszín idöjárásáról. Az aktuális és a következö három nap idöjárásának adatai tölthetök le a szolgáltatótól. Az idöjárás elörejelzésének kívánt helyszíne a "Hozzáad" gombra kattintva adható meg. Megerösítés után az új helyszínt tárolhatjuk a könnyen hozzáférhet listánkban. A helyszín az Idöjárás funkció "Beállítások" menüpontjában törölhetö.

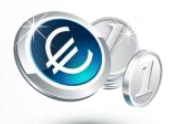

# 5.2. Valuta

Ez az opció értelemszeren a különbözö valutafajták aktuális váltási árfolyamairól ad információt. A "Hozzáad" gombra kattintva a valuták listája nyílik meg. Válasszunk egy (váltandó) pénznemet a bal és egyet (amire váltani kívánjuk) a jobb oszlopban, majd klikkeljünk a "Megerösít" gombra. Ez a váltási kombináció a könnyebb böngészés érdekében az automatikusan figyelemmel kísérendö müveletek listájára kerül. Innen a "Beállítások" menüpont alatt törölhetö.

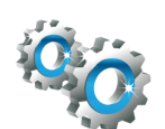

# 6. Beállítások

# 6.1. Útvonal

# 6.1.1. Útvonal beállítások

Ebben a szekcióban az útvonaltervezés különbözö módjait állíthatjuk be.

### Mód

Gyalogos vagy Soför

- Soför: ez a mód segít az optimális útvonal megtervezésében végcélunk eléréséhez az úthálózaton.
- Gyalogos: ez a mód megtalálja a legrövidebb gyalog megtehetö utat, melynek maximum hossza 10 km.

### Autópálya

Engedélyezi és letiltja az autópályákat a tervezésben és a navigálásban.

### Fizetös út

Engedélyezi és letiltja fizetös útszakaszokat a tervezésben és a navigálásban.

### Útvonal típus

Választási lehetöség: Leggyorsabb vagy Legrövidebb útvonal. A Leggyorsabb a legrövidebb idő felhasználását tartja szem előtt, ezért a tervezésnél autópályákkal és olyan utakkal tervez, melyeken nagyobb sebességgel haladhatunk. A Legrövidebb felhasznál bármely lehetséges utat annak érdekében, hogy a vezető a legkevesebb megteendő út alatt elérje végcélját. Ez nem feltétlenül jelenti azt, hogy ez az útvonal lesz a legrövidebb. Ha a rendszer logikája szerint egy autópálya szakasz - még ha kicsit hosszabb is, de - jelentös idmegtakarítást eredményez, akkor inkább erre az adott autópálya-szakaszra irányítja a vezetőt, mint egy alsóbbrendű útra.

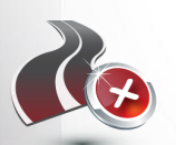

# 6.1.2. Útvonal törlése

Törli a tervezett útvonalat.

# 6.1.3. Útiterv

Útirányok és manöverek gyorslistája. A felhasználó áttekintheti, hogy melyik utcában milyen manövereket kell végrehajtania, és milyen távolságra lesz a következö.

# 6.1.4. Útvonal infó

Az opció a tervezett útra vonatkozó adatokkal szolgál a felhasználónak, mint pl: aktuális távolság a céltól, érkezés tervezett ideje, utazás hátralévö ideje, stb.

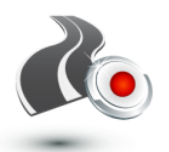

### 6.1.5. Útvonal rögzítése

Ez az opció az útvonal rögzítését teszi lehetövé, késöbbi visszajátszásra pl. a felhasználó PC-jén. A program rögzíti a helyszíneket, sebességet, terepviszonyokat, stb.

#### 6.1.5.1. Felvétel

Klikkeljünk a Start gombra, majd adjunk nevet a rögzítendő útvonalnak. A rögzítés ideje alatt a "Felvétel" ikon jelzi a folyamatot a térképen. A név elfogadása után a program ellenörzi a GPS-jel meglétét. Ha van jel, a felvétel azonnal indul, ha nincs, akkor a szoftver a jel megjelenéséig vár. A felvétel szünet módba kapcsol, ha a jel megszakad, vagy jelentsen gyengül. A felvétel szüneteltethet, folytatható és megállítható a "Szünet" és a "Stop" gombokkal.

#### 6.1.5.2. Müveletek a rögzített útvonallal.

Klikkeljünk az "Útvonalak" gombra, majd válasszunk ki egy rögzített útvonalat.

#### Lejátszás

Ez az opció a térképen játssza le a rögzített útvonalat, melyet egyszerüen eltüntethetünk, ha az "Útvonalat elrejt" gombra kattintunk az "Útvonalrögzítés" menüben.

#### **Szerkesztés**

A "Szerkesztés" gomb érintésére új ablak nyílik, melyben a felvett útvonal nevét változtathatjuk meg, és megjegyzéseket füzhetünk hozzá.

#### Export

Az útvonal konvertálása történik ebben a funkcióban. Ezt két formátumban tehetjük meg: KML és GPX

#### Útvonal küldése számítógépre

Annak, hogy késöbb a rögzített útvonalakat exportálhassuk, az a feltétele, hogy azokat elözöleg a megfelelö formátumba konvertáljuk. Eszközünket csatlakoztassuk a PC-hez vagy a memória kártyához, ezután a konvertált útvonalak a "Sávok/KML'", vagy a "Sávok/GPX" könyvtárban jelennek meg a kijelzön, annak függvényében, hogy melyik kiterjesztést választottuk a konvertáláskor. Ezek az útvonalak megjeleníthetök az internet különbözö oldalain (pl: Google Earth vagy Google Maps).

#### **Tōrlés**

Törli a választott útvonalat.

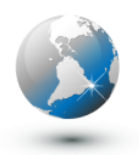

# 6.2. Térkép

Ez az opció a térkép különbözö elemeit teszi láthatóvá.

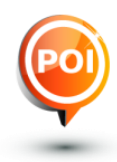

# 6.2.1. POI (Fontos Pontok)

Erre az opcióra kattintva lesznek láthatóak, vagy tünnek el az útvonal POI kategóriái. A kategóriára kattintás után választhatunk ki "POI"-kat, melyeket eltüntethetünk, ill. megjeleníthetünk. A "Mutat/Elrejt mindent" gomb a kategória összes elemét egyidejüleg rejti el vagy jeleníti meg a térképen.

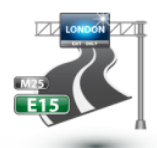

# 6.2.2. Címkék

Helyek/Városok Mutatja/elrejti a helységneveket.

**Utak** Mutatja/elrejti az utak neveit.

### **Terület**

Mutatja/elrejti a különbözö területek neveit. "Területek" lehetnek fontossággal bíró épületkomplexumok, pl.: kórház. kollégium

### Méret

Itt lehet a navigációs mód címkéinek méretét megadni.

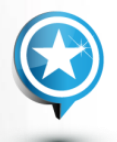

### 6.2.3. Kedvencek

Mutatja/elrejti a "Kedvencek" címszó alatt tárolt kategóriákat.

### 6.2.4. Auto zoom

Automata zoom segíti az útvonal optimális részét átlátni. Ha nagy sebességgel országúton haladunk, akkor a zoom a látómezöt szélesíti, láthatóvá téve, hogy mi, milyen távolságra következik. Ha lassan hajtunk, akkor a zoom a közvetlenül elöttünk lévö útra fókuszál, hogy jól láthassuk és felkészülhessünk a következö manöverre. (pl. keresztezödéshez érkezve).

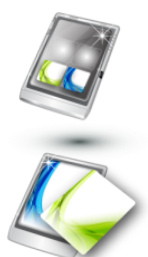

# 6.3. Megjelenítés

### 6.3.1. Háttér

Kétfajta háttérkép készletböl választhatunk, egyet nappali, egyet pedig éjszakai üzemmódra. A nappali/éjszakai mód gombra kattintva különbözö megjelenés hátterek érhetök el.

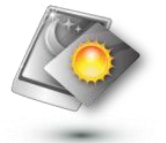

# 6.3.2. Nappali/ Éjszakai mód

Értelemszerüen kétfajta megjelenítés lehetséges: a Nappali - élénk színekkel és nagyobb fényerövel, hogy a térkép és a gombok jól láthatóak legyenek; valamint az Éjszakai - ha sötétben vezetünk, tompított színekkel, kisebb fényerövel, hogy ne zavarja a látást vezetés közben.

A program automatikusan vált e két mód között. Geográfiai helyzetünkböl és a helyi idböl számolja ki a napfelkelte és napnyugta idejét.

### Nappali / Éjszakai mód

Erre kattintva kapcsolhatjuk ki vagy be az automatikus Nappali/Éjszakai módot.

### Aktuális mód

Az éppen használt üzemmód.

### Hajnal / Alkonyat

A napfelkelte és az alkonyat várható ideje. Csak abban az esetben korrekt, ha éppen van fogható GPS-jelünk.

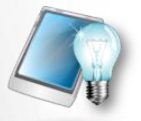

# 6.3.3. Háttérvilágítás

Ebben az opcióban állíthatunk a háttérvilágítás erösségén. Külön a nappali, külön az éjszakai vezetéshez.

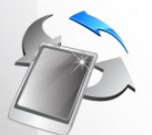

### 6.3.4. Elforgatás

Amennyiben nagyobb képfelbontásra képes az eszközünk, a kép orientációjának megváltoztatása ebben a funkcióban lehetséges.

# 6.4. Útakadály

Ez a funkció teszi lehetövé, hogy közlekedési dugó, vagy útjavítási munkák miatt kialakult akadályokat az útvonalon bejelölhessünk. Egész elöttünk álló útszakaszt "blokkolhatunk" elöre beállított 1,3 km vagy 10km-es hosszúságban. Ezeket az értékeket magunk is megváltoztathatjuk a "Saját" gombra kattintva. (1-20 km-ig, majd 0-50 km-ig)

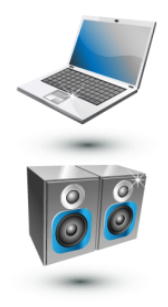

# 6.5. Rendszer

### 6.5.1. Hang

### Hangerö

Az alkalmazás hangerejének és a hang-navigáció hangerejének beállításához. A "Lejátszás" gombra klikkelve ellenörzésképpen egy hangot játszik le.

### Automata hangerö

A járm sebességétöl függ automata hangerö-szabályozás.

#### **Némít**

Ki/be kapcsolja az alkalmazás minden hangját.

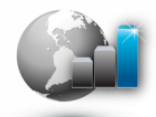

### 6.5.2. GPS infó

Az eszköz aktuális GPS pozícióját mutatja a kijelzön. Itt válthatunk manuálisan más idözónára is. Az opció "Beállítások" gombjára kattintva a GPS vételi paramétereket állíthatjuk be.

Ha a "Mühold" gombra klikkelünk, akkor az aktuális mühold adatait kapjuk meg, valamint információt a lehetséges müholdak jelersségérl.

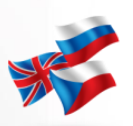

### 6.5.3. Nyelv

A program és a hangnavigáció nyelvének beállítása.

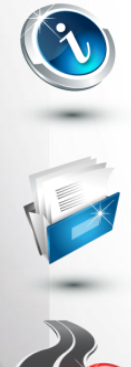

### 6.5.4. Névjegy

Szoftver- és térképverzió információ.

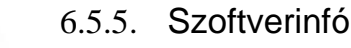

A program regisztrációs- illetve szériaszáma.

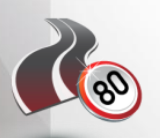

### 6.5.6. Sebességkorlátozás

Sebességhatár beállítása és kapcsolódó információk.

### Nézet

Ha ezt a funkciót engedélyeztük, akkor a jobb felső sarokban egy ikon jelzi az adott helyen érvényes sebességhatár értékét (ha van ilyen). A sebességhatár túllépésekor az ikon vörös színre vált.

### Hangjelzés

Beállítástól függöen a sebességhatár túllépésre hangjelzéssel figyelmeztet.

### Sebesség türéshatár

A türéshatár értékének meghatározása százalékban. Amennyiben a jármü sebessége meghaladja a sebességmaximumot plusz a beállított türéshatár értékét, akkor a program figyelmeztető jelzést ad.